## PETUNJUK BERGABUNG DALAM GROUP MASING-MASING FAKULTAS

Instruksi awal :

Diharapkan semua mahasiswa baru mempunyai aplikasi Line untuk dapat bergabung pada setiap Grup Fakultas masing-masing, guna mempermudahkan informasi mengenai kegiatan PRODAMMABA 2021. Bagi yang belum mempunyai aplikasi Line wajib menginstall atau mendownload melalui Google Play Store atau App Store. Setelah itu ikuti instruksi lanjutan yang ada dibawah ini :

1. Buka aplikasi browser Google Chrome, UC Browser atau sejenisnya.

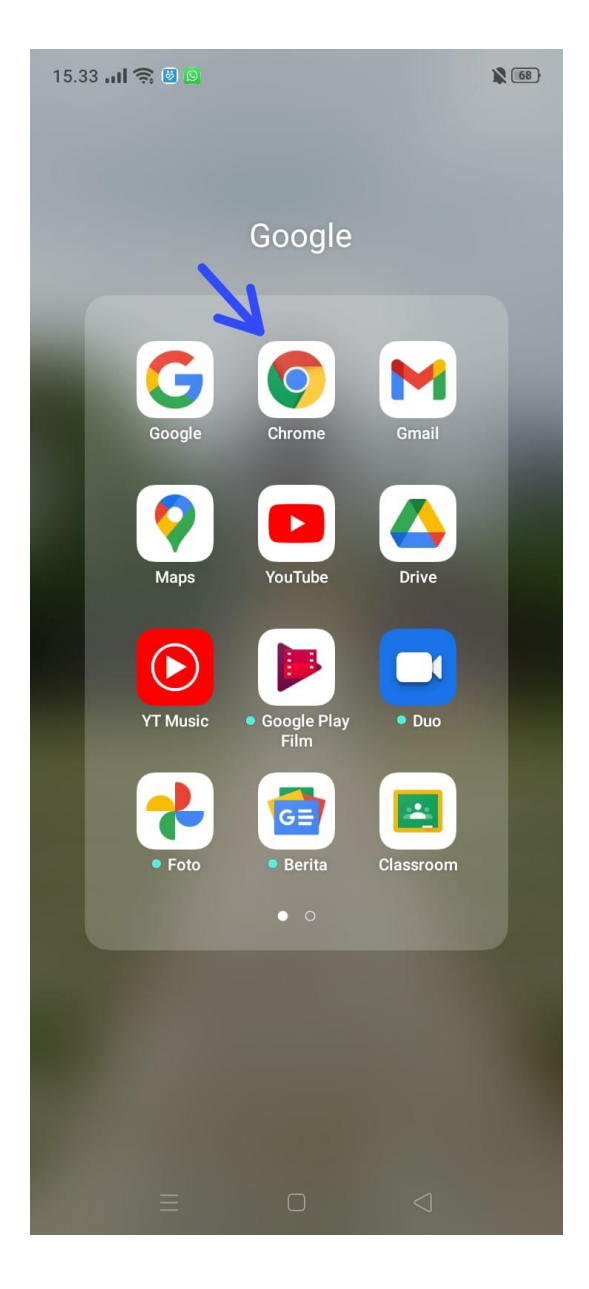

2. Klik pada pencarian atau searching pada tanda panah yang ada di dalam gambar.

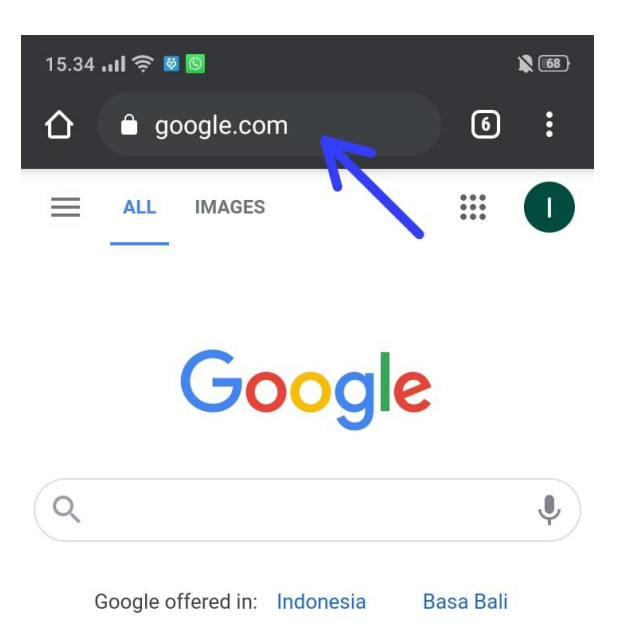

| Indonesia |          |         |                 |  |
|-----------|----------|---------|-----------------|--|
|           | Settings | Privacy | Terms           |  |
|           | ≡        | Ο       | $\triangleleft$ |  |

3. Lalu ketik <u>https://linktr.ee/brianjason</u> seperti pada tanda panah di gambar.

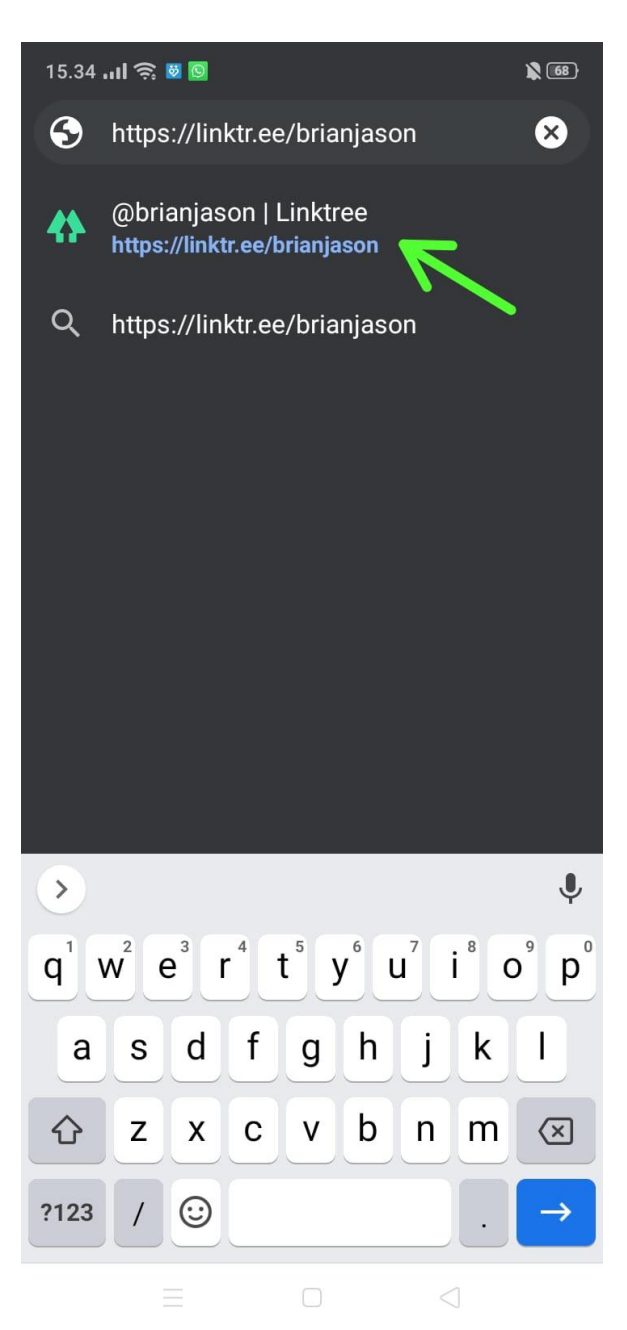

4. Kemudian Anda telah masuk pada Link Tree, lalu terdapat beberapa pilihan group dari fakultas kalian. klik group fakultas masing-masing dari kalian yang nantinya akan langsung masuk pada aplikasi Line.

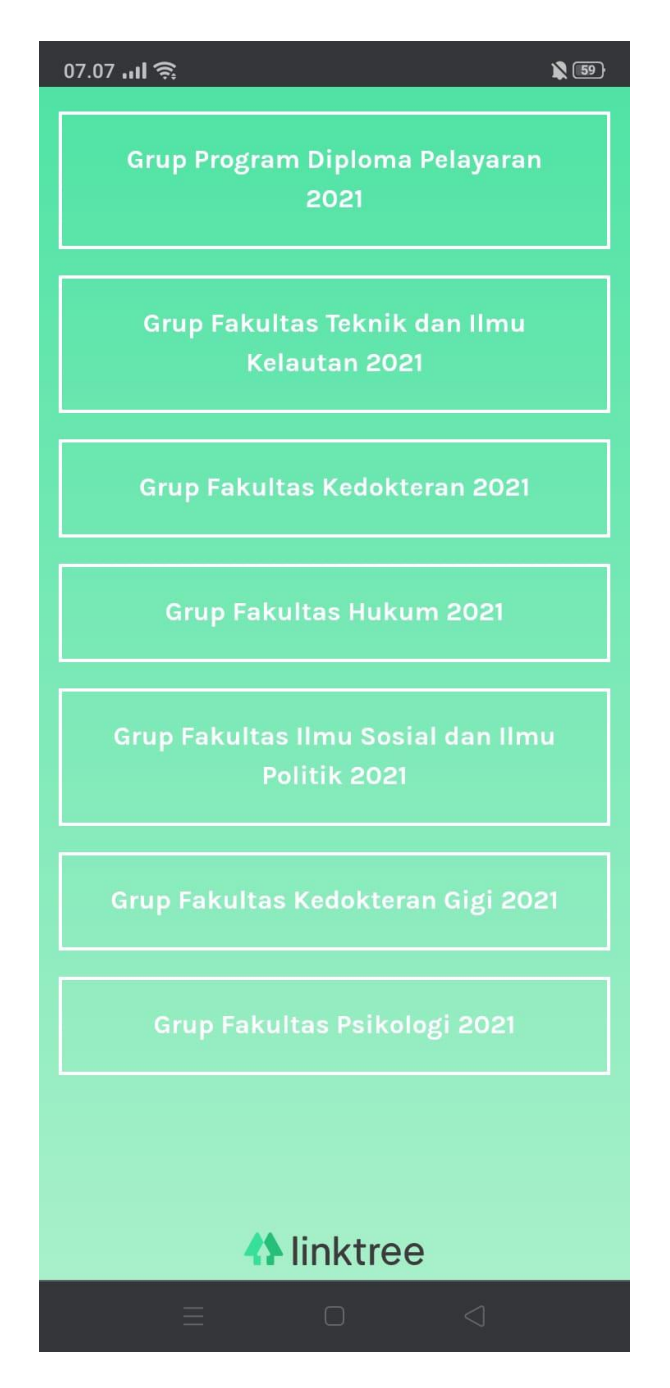

5. Setelah meng-klik, Anda dapat menekan/klik bergabung seperti yang ada panah di dalam gambar tersebut.

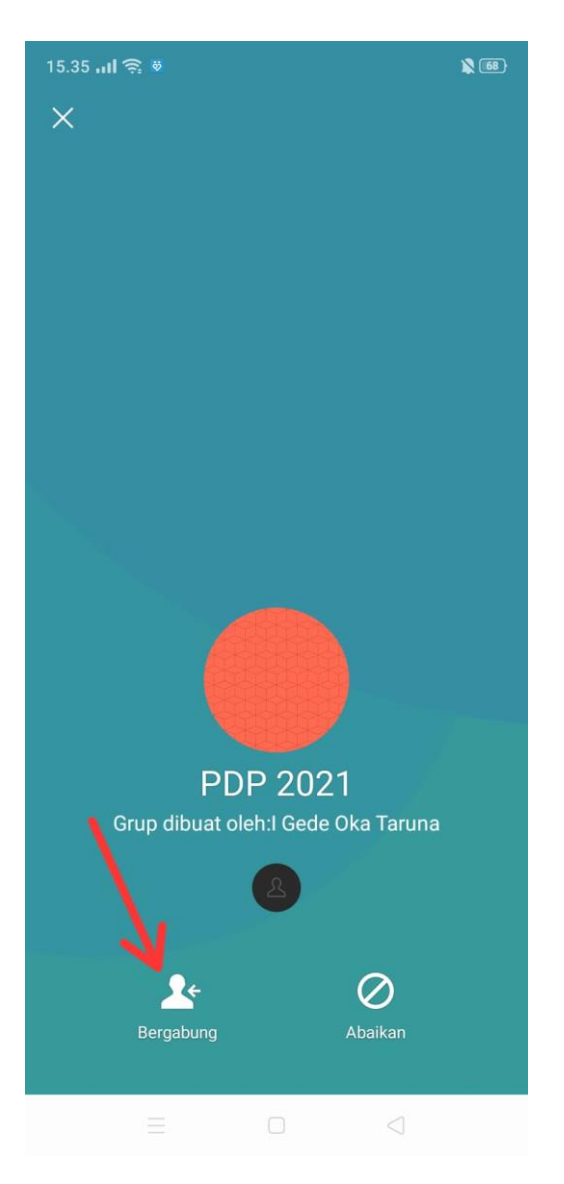

6. Dan selamat bergabung.

Jika terdapat kendala/ingin bertanya, dapat menghubungi PC Humas di bawah ini : 081333652004 (Bayu)

## ----- TERIMA KASIH -----